## Порядок надання послуг з оформлення/повернення проїзних/перевізних документів у пасажирських перевезеннях та супутніх послуг через Веб-сайт Укрзалізниці booking.uz.gov.ua

Перед здійсненням замовлення уважно ознайомтесь з розміщеним на головній сторінці сайту booking.uz.gov.ua Договором Оферти та Правилами перевезення пасажирів, багажу, вантажобагажу та пошти залізничним транспортом України.

- Оберіть пункт відправлення та прибуття зі списку, що випадає:

| Звідки             | Куди                 |  |
|--------------------|----------------------|--|
| Киї                | ↔                    |  |
| Київ               |                      |  |
| Київська Русанівка | .00 💌 📃 Туди і назад |  |
|                    | Туди і назад         |  |

#### !! Зверніть увагу на написання нижче зазначених залізничних станцій!!

| Звідки             |
|--------------------|
| Сімфе              |
| Сімферополь        |
|                    |
| Звідки             |
| П•ятих             |
| П"ятихатки         |
| П"ятихатки Стикова |
|                    |
| Звідки             |
| ім.т.ш             |
| Ім.т. шевченка     |

- Оберіть необхідну Вам дату відправлення:

| ГИІВ               |      |      |             |           |            |            |      |     |      |            |             | •    | )  | Kap  | жі  | в         |     |     |      |    |    |  |
|--------------------|------|------|-------------|-----------|------------|------------|------|-----|------|------------|-------------|------|----|------|-----|-----------|-----|-----|------|----|----|--|
| Цата відправлення: | 26.0 | 6.2¢ | )13<br>Іерв | Ча<br>ень | сві<br>201 | длра<br>.3 | авле | ння | від; | 00<br>Липе | ):00<br>2HD | 2018 |    | ]Туд | иін | азад<br>( | ерп | ень | 2018 | 3  |    |  |
|                    | пн   | вт   | CP          | ЧТ        | пт         | СБ         | нд   | ПН  | вт   | CP         | ЧТ          | ПТ   | СБ | нд   | пн  | вт        | CP  | ЧТ  | пт   | СБ | нд |  |
|                    |      |      |             |           |            | 1          | 2    | 1   | 2    | з          | 4           | 5    | 6  | 7    |     |           |     | 1   | 2    | з  | 4  |  |
|                    |      | 4    | 5           | 6         | 7          |            | 9    | 8   | 9    | 10         | 11          | 12   | 13 | 14   | 5   | 6         | 7   | 8   | 9    | 10 | 11 |  |
|                    | 10   | 11   | 12          | 13        | 14         | 15         | 16   | 15  | 16   | 17         | 18          | 19   | 20 | 21   | 12  | 13        | 14  | 15  | 16   | 17 | 18 |  |
|                    | 17   | 18   | 19          | 20        | 21         | 22         | 23   | 22  | 23   | 24         | 25          | 26   | 27 | 28   | 19  | 20        | 21  | 22  | 23   | 24 | 25 |  |
|                    |      |      |             |           |            |            |      |     |      |            |             |      |    |      |     |           |     |     |      |    |    |  |

- Після натискання кнопки «Пошук поїздів» на екран буде виведений перелік поїздів з наявними вільними місцями відповідно до введених Вами параметрів пошуку. Також буде відображено час відправлення та прибуття, тривалість поїздки, тощо:

| Київ                        |                                 | +                                                                    | 🔺 Харків                       |               |                             |  |  |
|-----------------------------|---------------------------------|----------------------------------------------------------------------|--------------------------------|---------------|-----------------------------|--|--|
| Дата відправле              | ення: <b>10.07.2013</b> Час ві  | дправлення від: 00:00                                                | 🍸 🔲 Туди і назад               |               |                             |  |  |
|                             |                                 | Іошук поїздів                                                        | на 10.07.20                    | 913           |                             |  |  |
| № поїзда †↓                 | Звідки / Куди                   | Дата                                                                 | Відправлення †↓<br>Прибуття †↓ | Тривалість †↓ | Вільних місць               |  |  |
| <u>156 K</u><br>Intrepcini+ | Київ-Пасажирський<br>Харків-Пас | Відправлення<br>середа, 10.07.2013<br>Прибуття                       | 06:20                          | 4:36          | <u>С1</u> 162 Вибра         |  |  |
|                             |                                 | середа, 10.07.2013                                                   | Сидячии                        | другого Кл    | асу 384 Вибра               |  |  |
| 162 K                       | Київ-Пасажирський               | Відправлення<br>середа, 10.07.2013                                   | 13:37                          | 4.34          | <i>С1</i> <b>148</b> Вибрат |  |  |
| Інтерсіті+                  | Харків-Пас                      | Прибуття<br>середа, 10.07.2013                                       | 18:11                          | 101           | <u>С2</u> 382 Вибра         |  |  |
| <u>126 K</u>                | Київ-Пасажирський<br>Луганськ   | Відправлення<br>середа, 10.07.2013<br>Прибуття<br>четвер, 11.07.2013 | 14:32<br>00:03                 | 9:31          | <u>К</u> 15 Вибра           |  |  |
| 164.0                       | Kuin Decewang wi                | Відправлення                                                         | 18.08                          |               | С1 165 Вибра                |  |  |
| <u>164 0</u><br>Інтерсіті+  | кив-пасажирський<br>Харків-Пас  | середа, 10.07.2013<br>Прибуття<br>середа, 10.07.2013                 | 22:41                          | 4:33          | C2 385 Вибра                |  |  |
|                             |                                 |                                                                      |                                |               |                             |  |  |

- Обравши поїзд, тип вагону та натиснувши опцію «Вибрати», з'явиться орієнтовна схема розташування місць в вагоні:

|         |     |   |    | _  | _  |    |    |    |    |    |    |   |  |
|---------|-----|---|----|----|----|----|----|----|----|----|----|---|--|
|         | 2   | 7 | 12 | 17 | 22 | 27 | 32 | 37 | 42 | 47 | 51 |   |  |
|         | (1) | 6 | 11 | 16 | 21 | 26 | 31 | 36 | 41 | 46 | 50 |   |  |
| Nº<br>O |     | 5 | 10 | 15 | 20 | 25 | 30 | 35 | 40 | 45 | 49 |   |  |
| 3       |     | 4 | 9  | 14 | 19 | 24 | 29 | 34 | 39 | 44 |    |   |  |
|         |     | 3 | 8  | 13 | 18 | 23 | 28 | 33 | 38 | 43 | 48 | Ū |  |

- На схемі вагону оберіть необхідні місця та введіть дані пасажирів, що здійснюватимуть поїздку.

! Вільні місця на сайті позначені чорним кольором, зайняті – сірим!

**!!Оформлення ППД/ЕПД здійснюється з обов'язковим введенням прізвища та імені** пасажира!!

| N9<br>3 |                        | 2 7<br>1 6<br>5<br>4<br>3                           | 12<br>11<br>10<br>9<br>8 | 17<br>16<br>15<br>14<br>13 | 22<br>21<br>20<br>19<br>18 | 27<br>26<br>25<br>24<br>23 | 32<br>31<br>30<br>29<br>28 | 37<br>36<br>35<br>34<br>33 | 42<br>41<br>40<br>39<br>38 | 47<br>46<br>45<br>44<br>43 | 51<br>50<br>49<br>48 |        |            | <u>}</u>  |
|---------|------------------------|-----------------------------------------------------|--------------------------|----------------------------|----------------------------|----------------------------|----------------------------|----------------------------|----------------------------|----------------------------|----------------------|--------|------------|-----------|
| Λō      | Місце                  | Опції                                               |                          |                            |                            |                            |                            |                            |                            |                            | п                    | ослуги | Ціна (грн) |           |
| 1       | Вагон: 3,<br>Місце: 21 | О Купити<br>Э Резервуя<br>Прізвище                  | зати ?                   |                            |                            | Ім'я                       |                            |                            |                            |                            |                      |        | 17,00      | Відмінити |
| 2       | Вагон: 3,<br>Місце: 31 | Ванов<br>Купити<br>Резервув<br>Перевези<br>Прізвище | зати <b>?</b><br>ення ба | ()<br>С                    | ) Пові<br>) Дитя           | пван<br>чий<br>чий<br>Ім'я | n                          |                            |                            |                            |                      |        | 245,00     | Відмінити |

! Допустима кількість описок - не більше трьох знаків!

!! Уважно перевірте усі введені дані Вашого замовлення у кошику!!

!!!Після успішного оформлення ППД/ЕПД внести будь-які зміни до замовлення неможливо!!!

Максимальний час перебування обраного Вами місця в кошику – 15 хвилин.

- Додайте місця у «Кошик» та натисніть кнопку «Оплатити»

| Кс                   | ЭШИК                                                                                                    |                                  |                                     |                                       |
|----------------------|----------------------------------------------------------------------------------------------------|----------------------------------|-------------------------------------|---------------------------------------|
| N₽                   | Місце                                                                                                    |                                  | Ціна (грн.)                         |                                       |
| 1                    | Поїзд: 156 К, Вагон: 3С, Місце: 021 За<br>24.07.2013 06:20, Київ-Пасажирський > Харків-Пас, Резерв<br>Викупити в касі до: 21.07.2013 21:00<br>Іванов Іван - Місце: 021 | алишилось часу:<br>14:44         | 17,00                               | <u>Скасувати</u><br>замовлення        |
| 2*                   | Поїзд: 156 К, Вагон: 3С, Місце: 2031 За<br>24.07.2013 06:20, Київ-Пасажирський > Харків-Пас, Проїзний<br>Іванова Ольга - Місце: 031                                    | алишилось часу:<br>14:45         | 245,00                              | <u>Скасувати</u><br><u>замовлення</u> |
| 8-                   | - Повний, 🍰 — Дитячий                                                                                                    | Купити п                         | еревізний до                        | окумент                               |
| * —<br>матн<br>поїз, | На цей поїзд здійснюється оформлення Посадочного документа, який є підста:<br>1 документ, що засвідчує особу. Бланк проїзного документа при необхідності м<br>ді.      | вою для проїзду<br>ожна отримати | /. При посадці і<br>у провідника (і | необхідно<br>стюарда) в               |
|                      |                                                                                                    | 262,00 г                         | рн Оп                               | латити                                |

- Зазначте адресу електронної пошти, на яку буде надіслано Бланк замовлення після успішної оплати, та погодьтеся з Договором оферти.

| Введіть Ваші дані                                                                                                    | $\otimes$ |
|----------------------------------------------------------------------------------------------------|-----------|
| Якщо Ви — наш постійний користувач, будь ласка,<br><u>авторизуйтесь</u> . Система автоматично буде використовувати<br>дані, вказані у Вашому профілі. |           |
| E-mail:<br>Вгода з договором публічної оферти<br>Оплатити                                                                                             |           |

Після натискання «Оплатити», сайт booking.uz.gov.ua перенаправляє Вас на сторінку оплати.

! Час здійснення оплати не повинен перевищувати 15 хвилин!

| ID заказа Order ID   | 22976252                        |                           |
|----------------------|---------------------------------|---------------------------|
| Продавец Merchant    | Укрзалізниця                    |                           |
| Описание Description | Оплата билетов (000В3745-2D74DF | -13)                      |
| Сумма Amount         | 489,64 грн                      |                           |
| Дата Date            | 2013-06-26 12:48:32             |                           |
|                      | Оплатить                        |                           |
| 🗾                    | Visa/Mastercard                 | 489,64 грн                |
| 🔁 картой             | НСМЭП                           | 489,64 грн                |
|                      |                                 | 2013 © Все права защищены |

Введіть дані Вашої банківської карти: номер, строк дії та CVV2.

CVV2 - це тризначний код, що зазначений на зворотній стороні Вашої карти

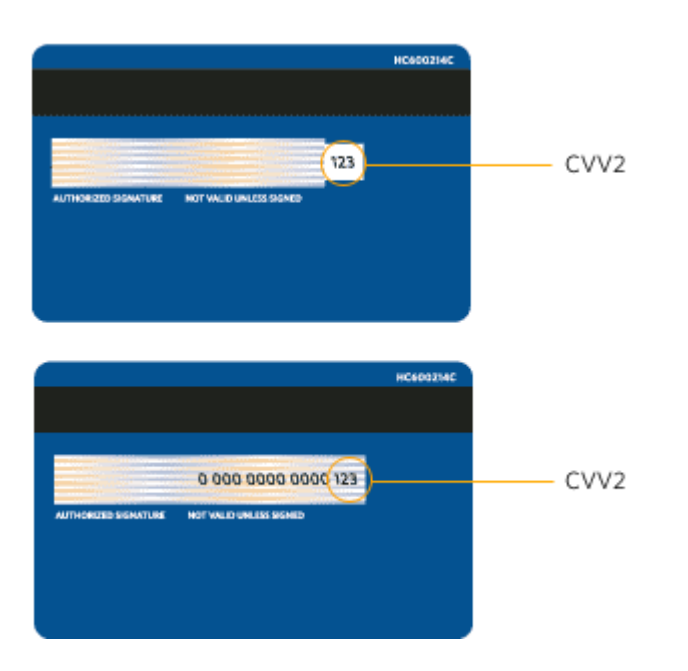

| <u>Главная</u> → Оплата жел | езнодорожных билетов                        |
|-----------------------------|---------------------------------------------|
| Оплата б                    | илетов (000B3745-2D74DF13)                  |
| К                           | оплате: <b>489,64 грн.</b>                  |
| Номер карточки:             |                                             |
| Срок действия:              | 06 / 13                                     |
| Cvv2:                       | 7 5 1 0 6 9 4 3 2 8<br>стереть              |
| [                           | Оплатить Назад<br>2013 © Все права защищены |

Після успішної оплати на екрані з'явиться Бланк замовлення, Посадочний документ, Перевізний документ або Документ на послуги.

На сайті є можливість скористатися наступними послугами:

## Оформлення ППД/ЕПД

Для здійснення оформлення ППД/ЕПД на сайті booking.uz.gov.ua, необхідно скористатися опцією «Купити» з подальшою оплатою повної вартості обраного місця, зазначеної на сайті:

| 2    |                       | 4<br>3            | 8<br>7                       | 12<br>11                  | 16<br>15          | <b>20</b><br>19 | 24<br><b>23</b> | 28<br>27 | 32<br>31        | 36<br>35 | 40<br>39 | 44<br>43 | 48<br>47 | 52<br>51 | 56<br>55 |      |                  |
|------|-----------------------|-------------------|------------------------------|---------------------------|-------------------|-----------------|-----------------|----------|-----------------|----------|----------|----------|----------|----------|----------|------|------------------|
| 2    |                       | 2<br>1            | 6<br>5                       | 10<br>9                   | 14<br>13          | 18<br>17        | 22<br>21        | 26<br>25 | <b>30</b><br>29 | 34<br>33 | 38<br>37 | 42<br>41 | 46<br>45 | 50<br>49 | 54<br>53 |      |                  |
| ₽ [\ | Лісце                 | Оп                | ції                          |                           |                   |                 |                 |          |                 |          |          | Посл     | іўги     |          | Ціна (   | грн) |                  |
| B    | агон: 2,<br>Лісце: 11 | © к<br>О р<br>П г | (упити<br>Чезерву<br>Тереве: | увати <b>?</b><br>зення б | (<br>) (<br>агажу | О Повн<br>Дитя  | инй<br>чнй      |          |                 |          |          |          |          |          | 374,     | .67  | <u>Відмінити</u> |
| 1.   | псце. 11              | Прі               | звище                        |                           |                   | 1               | [м'я            |          |                 | _        |          |          |          |          |          |      |                  |

Після успішної оплати Вам буде надано **Бланк замовлення** або **Посадочний документ** (при оформленні Електронного проїзного документа, далі - ЕПД ).

Бланк замовлення – документ, який одержує Замовник за результатами успішного оформлення та оплати проїзного/перевізного документа та супутніх послуг на Веб-сайті та містить повну інформацію про майбутню поїздку (прізвище та ім'я пасажира, станції відправлення/призначення, дату відправлення/прибуття, номер поїзда, вагон, місце та інше) та унікальний номер.

! Бланк замовлення не дає права на посадку та проїзд у поїзді, перевезення багажу залізничним транспортом та підлягає обов'язковому обміну на ППД у будь-якій автоматизованій залізничній касі на території України!

! Оформлення ЕПД можливе лише при оплаті замовлення банківською платіжною карткою міжнародних платіжних систем (наприклад,Visa, Mastercsrd)!

**!!** Оформлення ЕПД при оплаті карткою Національної системи масових електронних платежів (НСМЕП) стане можливим найближчим часом!!

**!!!** ЕПД оформлюється за умови оформлення квитка не менше, ніж за 1 год.00 хв. до відправлення поїзда з початкової станції. В іншому випадку оформлюється Бланк замовлення!!!

| !!!! Оформ | ілення ЕПД можлі | иво виключно на поїзди з нижче зазначеного пе | реліку |
|------------|------------------|-----------------------------------------------|--------|
| 168K       | Інтерсіті +      | Київ – Запоріжжя                              |        |
| 168П       | Інтерсіті +      | Запоріжжя – Київ                              |        |
| 1690       | Інтерсіті +      | Дарниця – Львів                               |        |
| 170К       | Інтерсіті +      | Львів – Дарниця                               |        |
| 1610       | Інтерсіті +      | Харків – Київ                                 |        |
| 162K       | Інтерсіті +      | Київ – Харків                                 |        |
| 1680       | Інтерсіті +      | Київ – Дніпропетровськ                        |        |
| 1670       | Інтерсіті +      | Дніпропетровськ – Київ                        |        |
| 154Д       | Інтерсіті +      | Донецьк – Київ                                |        |
| 1540       | Інтерсіті +      | Київ – Донецьк                                |        |
| 150Д       | Інтерсіті +      | Донецьк – Київ                                |        |
| 150К       | Інтерсіті +      | Київ – Донецьк                                |        |
| 152Д       | Інтерсіті +      | Донецьк – Київ                                |        |
| 152К       | Інтерсіті +      | Київ – Донецьк                                |        |
| 1650       | Інтерсіті +      | Дніпропетровськ – Київ                        |        |
| 1660       | Інтерсіті +      | Київ – Дніпропетровськ                        |        |
| 1550       | Інтерсіті +      | Харків – Київ                                 |        |
| 156К       | Інтерсіті +      | Київ – Харків                                 |        |
| 163Ш       | Інтерсіті +      | Харків – Київ                                 |        |
| 1640       | Інтерсіті +      | Київ – Харків                                 |        |
| 037Д       |                  | Донецьк – Київ                                |        |
| 038К       |                  | Київ – Лонецьк                                |        |

При оформленні електронних проїзних документів Ви отримуєте **Посадочний документ**, який дає право на проїзд та є розрахунковим документом (Рисунок 1).

|              | ПОСАД                | дОЧНИЙ ДО                     | ОКУМЕНТ              | 000B36C1 <b>-8812-96AD-0001</b> | ПН:047130326141<br>ФН:1234567890 |
|--------------|----------------------|-------------------------------|----------------------|---------------------------------|----------------------------------|
| TEPM.№       | ДП«ГІОІ<br>м.Київ,ву | ЦУкрзалізниц<br>ул.І.Франка,б | ці»<br>уд.21         | #528-H1-0940184-2910            | 3H:1234567890<br>ФК:12345678910  |
| ГОТ          | ЦЕЙ Г                | юсадочн                       | ий документ є підста | вою для проїзду                 | 30.10.2012 11:34                 |
| Прізвище, І  | [м'я                 |                               | Іванов Іван          | Поїзд                           | 164 ОА ФІРМ ІС+                  |
| Відправлен   | ня                   | 2200001                       | КИЇВ-ПАСАЖИРСЬКИЙ    | Вагон                           | 01 C/2 КЛ УЗШК                   |
| Призначенн   | RF                   | 2204001                       | ХАРКІВ - ПАС         | Місце                           | 032 Повний                       |
| Дата/час від | дпр.                 |                               | 31.10.2012 18:08     | Сервіс                          | Чай 1                            |
| Дата/час пр  | иб.                  |                               | 31.10.2012 22:41     |                                 |                                  |

ВАРТ**=268,15ГРН**(ТАР.252,88+ПДВ.0,00+СТР.3,77+КЗБ.11,50) #СТР.ВІД Н/В 6000НЕОП.МІН. ТДВ СТ "ДОМІНАНТА", КИІВ САКСАГАНСЬКОГО,119, Т4928367

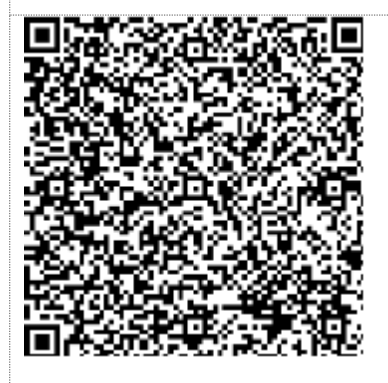

Рис.1. Зразок посадочного документа

**Посадочний документ** (візуальна форма електронного проїзного документа) - документ, який одержує Замовник в результаті успішного оформлення та оплати електронного проїзного документа на Веб-сайті.

# ! Посадочний документ дає право на посадку та проїзд у поїзді без звернення до залізничної квиткової каси!

#### !! Посадочний документ не потрібно роздруковувати на бланку проїзного документа!!

| Кc                   | ршик                                                                                                    |                                      |                                       |
|----------------------|----------------------------------------------------------------------------------------------------|--------------------------------------|---------------------------------------|
| N₽                   | Місце                                                                                                    | Ціна (грн.)                          |                                       |
| 1*                   | Поїзд: 156 К, Вагон: 2С, Місце: 2042 Залишилось ча<br>10.07.2013 06:20, Київ-Пасажирський > Харків-Пас, Проїзний<br>Іванов Іван - Місце: 042                                           | <sup>41</sup> 401,33                 | <u>Скасувати</u><br><u>замовлення</u> |
| 8 -                  | - Повний, 👼 — Дитячий Купил                                                                                                    | и перевізний                         | документ                              |
| к —<br>мати<br>поїз/ | . На цей поїзд здійснюється оформлення Посадочного документа, який є підставою для пр<br>и документ, що засвідчує особу. Бланк проїзного документа при необхідності можна отрим<br>ді. | їзду. При посадь<br>ати у провідника | і необхідно<br>(стюарда) в            |
|                      | 401,3                                                                                                    | 3 грн 🛛 🖸                            | оплатити                              |

Посадочний документ необхідно роздрукувати на паперовому носії без будь-якої не належної до Посадочного документа інформації, або надати для зчитування на мобільному пристрої (на смартфоні, планшеті тощо та без спотворення форми) у вигляді, що може бути розпізнаний спеціальним пристроєм, який знаходиться у провідника або стюарда поїзда.

При оформленні електронного перевізного документа Ви отримуєте Перевізний документ, який дає право на перевезення багажу та є розрахунковим документом(Рисунок 2).

| TEPM.№       | ПЕРЕ<br>ДП«ГІО<br>м. Київ р | ВІЗНИЙ ДОН<br>ЭЦУкрзалізниц<br>вул I. Франка б | <b>СУМЕНТ</b><br>ці»<br>ул.21 | 000B36C1- <b>F992-9</b><br>#528-H1-0940184-<br>#ПОС 000B36C1-8 | 5 <b>AE-0001</b><br>2910<br>3812-96AD-0001 | ПН:047130326141<br>ФН:1234567890<br>3H:1234567890<br>ФК:12345678910 |
|--------------|-----------------------------|------------------------------------------------|-------------------------------|----------------------------------------------------------------|--------------------------------------------|---------------------------------------------------------------------|
| ГОТ          | ЦЕЙ                         | ПЕРЕВІЗНИ                                      | й документ є під              | СТАВОЮ ДЛЯ ПЕ                                                  | РЕВЕЗЕННЯ                                  | 30.10.2012 11:34                                                    |
| Відправлен   | ня                          | 2200001                                        | КИЇВ-ПАСАЖИРСЬ                | кий                                                            | Поїзд                                      | 164 OA <b>ΦΙΡΜ IC</b> +                                             |
| Призначенн   | RF                          | 2204001                                        | ХАРКІВ-ПАС                    |                                                                | Вагон                                      | 01 С/2 КЛ                                                           |
| Дата/час від | цпр.                        |                                                | 31.10.2012 88:08              |                                                                | Тип                                        | Тварини, птахи                                                      |
| Дата/час пр  | иб.                         |                                                | 31.10.2012 22:41              |                                                                |                                            |                                                                     |
| BAPT =14.2   | <b>27ГРН</b> (ПІ            | Р.ПЛ.6.06 + ПД                                 | ЦВ 1.21 + КЗБ 7.00)           |                                                                |                                            |                                                                     |

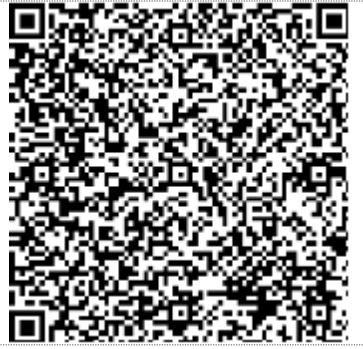

Рис.2. Зразок перевізного документа

!Перевізний документ не потрібно роздруковувати на допоміжному бланку!

### <u>Резервування</u>

Для здійснення резервування місця в поїзді, необхідно обрати опцію «Резервувати» та здійснити оплату вартості даної послуги в розмірі 17 гривень за кожне місце.

|     |           | 4    | 8      | 12      | 16 | 20 | 24 | 28 | 32 | 36 | 40 | 44   | 48   | 52 | 56      | 0    | ,         |
|-----|-----------|------|--------|---------|----|----|----|----|----|----|----|------|------|----|---------|------|-----------|
| 12  |           | 3    | 7      | 11      | 15 | 19 | 23 | 27 | 31 | 35 | 39 | 43   | 47   | 51 | 55      | 1    |           |
| 2   | <u> </u>  | 2    | 6      | 10      | 14 | 18 | 22 | 26 | 30 | 34 | 38 | 42   | 46   | 50 | 54      |      |           |
|     |           | 1    | 5      | 9       | 13 | 17 | 21 | 25 | 29 | 33 | 37 | 41   | 45   | 49 | 53      | Ū    |           |
|     |           |      | 00     |         |    |    |    |    |    |    |    |      |      |    |         | 100  |           |
| 2 N | 1ісце     | Опі  | 4ii    |         |    |    |    |    |    |    |    | Посл | іуги |    | Ціна (і | грн) |           |
|     |           | Ок   | упити  |         |    |    |    |    |    |    |    |      |      |    |         |      |           |
| e   | агон: 2,  | P R  | езерву | увати [ |    |    |    |    |    |    |    |      |      |    | 470     |      | plant     |
| Ņ   | licue: 42 |      |        |         |    |    |    |    |    |    |    |      |      |    | 17,0    | 50   | Відмінити |
|     |           | TIPE | звище  |         |    | _  | мя |    |    | _  |    |      |      |    |         |      |           |

Після успішної оплати Вам буде надано Документ на послуги (Рисунок 3), за допомогою якого Ви можете викупити квиток в будь-якій автоматизованій залізничній касі на території України протягом зазначеному в документі терміну. Документ на послуги є розрахунковим документом.

### ! У разі відмови від послуги, вартість резервування поверненню не підлягає!

|                               | ДОКУМЕНТ Н                           | А ПОСЛУГИ           | 000B36C1-7777-96AI    | B-0001        | ПН:047130326141                                  |  |
|-------------------------------|--------------------------------------|---------------------|-----------------------|---------------|--------------------------------------------------|--|
| TEPM.№                        | ДП«ГЮЦУкрзаліз<br>м.Київ,вул.І.Франі | вниці»<br>ка,буд.21 | #528-H1-0940184-2910  | )             | ФН:1234567890<br>3H:1234567890<br>ФК:12345678910 |  |
| ГОТ                           | ЗАМОВЛІ                              | ЕННЯ НЕОБХІДН       | О ВИКУПИТИ ДО 21:00 3 | 30.10.2012 P. | 28.10.2012 11:34                                 |  |
| Прізвище, Ім'                 | ั้я                                  | Іванов Іван         |                       | Поїзд         | 164 OA                                           |  |
| Відправлення                  | 2200001                              | КИЇВ - ПАСАЭ        | КИРСЬКИЙ              | Вагон         | 01 С/2 КЛ                                        |  |
| Призначення                   | 2204001                              | ХАРКІВ - ПАС        | <br>                  | Місце         | 032                                              |  |
| Дата/час відп                 | p.                                   | 31.10.2012 08:09    | )                     |               |                                                  |  |
| Дата/час приб. 31.10.2012 19: |                                      |                     | 9                     |               |                                                  |  |
| BAPT = 17 ΓΡ                  | РН в т.ч. ПДВ 2.83 ГРІ               | ł                   |                       |               |                                                  |  |
| <b>ШШШ</b><br>Рис             | .3. Зразок док                       | умента на по        | слуги (резервуван     | ння)          |                                                  |  |

!Можливість оформлення та оплати зарезервованого проїзного документа через сайт Укрзалізниці booking.uz.gov.ua з`явиться найближчим часом!

#### Оформлення дитячого ППД/ЕПД.

Для оформлення дитячого квитка необхідно поставити відповідну відмітку біля опції «Дитячий», зазначити дату народження дитини та додати місце до кошика.

! Вартість Дитячого квитка змінюються після додавання обраного квитка до кошика!

!! При посадці в поїзд необхідно обов'язково надати <mark>оригінал Свідоцтва про народження</mark> дитини!!

Оформлення дитячого квитка в Україні можливе для дітей віком 6 до 14 років, в країнах СНД – від 5 до 10 років. Якщо вік дитини не досяг 6 або, відповідно, 5 років - їй надається право безкоштовного проїзду без надання окремого місця.

|    | Nº   | Місце                | Опції                                             |                                       |    |    |     |      |     |    | Посл | пуги  | Ціна (гр | н)                |     |
|----|------|----------------------|---------------------------------------------------|---------------------------------------|----|----|-----|------|-----|----|------|-------|----------|-------------------|-----|
|    |      | Вагон: 1.            | <ul> <li>Купити</li> <li>Резервувати ?</li> </ul> | О Повний<br>О дитячий                 |    |    |     | ?    |     |    |      |       | 244.0    | 2                 |     |
|    | 1    | Micцe: 18            | Прізвище                                          | лу<br>Ім'я                            | <  | «  | Чер | в, 2 | 013 | »  | >    |       | 244,8    | <u> Відмінити</u> |     |
|    |      |                      | Кулик                                             | Іва                                   | пн | вт | CP  | ЧТ   | пт  | СБ | нд   |       |          |                   |     |
|    |      |                      |                                                   |                                       |    |    |     |      |     | 1  | 2    |       |          |                   |     |
|    | Ofic | в'язково вв          | едіть прізвище :                                  | та ім'я паса:                         | з  | 4  | 5   | 6    | 7   | 8  | 9    | D     |          |                   |     |
|    | буд  | е здійснюва          | ти поїздку.                                       |                                       | 10 | 11 | 12  | 13   | 14  | 15 | 16   | 2 грн |          | кошик             |     |
|    |      |                      |                                                   |                                       | 17 | 18 | 19  | 20   | 21  | 22 | 23   |       |          |                   |     |
|    |      |                      |                                                   |                                       | 24 | 25 | 26  | 27   | 28  | 29 |      |       |          | C1 1/18 p         |     |
| ;2 | К    | Київ-Пас<br>Харків-П | ажирський<br>ас Пр                                | дправлення<br>середа, 10,0<br>онбуття |    |    |     |      |     |    |      | 4:    | 34       | CI 140 BA         | lob |

# Повернення ЕПД та Бланків замовлення, що придбані через електроні канали обслуговування

Повернення проїзних документів на сайті booking.uz.gov.ua здійснюється лише через кабінет користувача (КК).

Для повернення **Електронного проїзного документа** (ЕПД) та/або **Бланка замовлення**, що були оформлені через сайт booking.uz,gov.ua необхідно:

- скористатися вкладкою «Актуальні квитки»
- обрати проїзні документи, які необхідно повернути
- обрати опцію «Повернути»:

|     |                     | Актуальні яви | тка Історія зачовлянь Поверначня квитиїв                                                                       | Opoğim      |                         |
|-----|---------------------|---------------|----------------------------------------------------------------------------------------------------|-------------|-------------------------|
| kad | бінет корис         | тувача        |                                                                                                    |             |                         |
| A   | стуальні квит       | ки            |                                                                                                    |             |                         |
| Дат | а покупки:          |               |                                                                                                    |             |                         |
| Ene | ктронні докученть   | -не важано    | - W                                                                                                    |             |                         |
| Ten | докучента: Про      | ianna Peae    | ра Перевізний Знайти                                                                                           |             |                         |
| 242 | Дата покупки        | 790           | Проізні докученти                                                                                              | Суна (грн.) | Перегляд<br>докучентів  |
| 1   | 22.07.2013<br>18:39 | Перевізний    | Пойзд: 091 К, Вагон: 2П, Місце: 013<br>29.07.2013 22:40, Кнів-Пасажироний > Львія,<br>Перевізний<br>Поперекули | 15,38       | Слектронной<br>документ |
|     |                     |               | Поїзд: 091 К, Вагон: 2П, Місце:                                                                                |             |                         |
| 2   | 22.07.2013<br>19:39 | Проїзной      | 29.07.2013 22:40, Кне-Пасажирожий > Льев,<br>Пројуний<br>3 близнок<br>Јеанов Јеан - Місце: 013<br>Помернути    | 107,60      | Блектриник5<br>докучент |

- підтвердити або відмовитись від повернення:

| <u>17-949-945</u> <mark>В booking.uz</mark><br>н УЗ ⊢ Пасажирам ⊢ В       | 1340 Довідкова служба<br>booking@uz.gov.ua<br>antiaxisi перепезення » | х +380 (44) 503-7005<br>Присцинатр + Свро | <ul> <li>9 Як користупатися сайто</li> <li>Перепірка ЕПД</li> <li>-2012 + Контакти-Энорит</li> </ul> | и<br>ник ав'язок + | Дослідна експлуатац<br>Кайінет користувача |
|---------------------------------------------------------------------------|-----------------------------------------------------------------------|-------------------------------------------|----------------------------------------------------------------------------------------------------|--------------------|--------------------------------------------|
| Замовления кантків                                                        | Актуальні квитки                                                      | Історія адчовлянь                         | Попериения книтків                                                                                   | Профіль            |                                            |
| Кабінет кори                                                              | стувача                                                               |                                           |                                                                                                    |                    |                                            |
|                                                                           |                                                                       |                                           |                                                                                                    |                    |                                            |
| Будуть повернуті к                                                        | витки:                                                                |                                           |                                                                                                    |                    |                                            |
| man and a second                                                          | -пасажирський                                                         | > ЛЬВІВ, 29.07.2013                       | 22:40                                                                                                |                    |                                            |
| поізд: 091К, КИІВ                                                         |                                                                       |                                           |                                                                                                    |                    |                                            |
| поізд: 091К, КИІВ<br>Вагон: 02                                            |                                                                       |                                           |                                                                                                    |                    |                                            |
| Повд: 091К, КИІВ<br>Вагон: 02<br>Місце:                                   |                                                                       |                                           |                                                                                                    |                    |                                            |
| Полд: 091К, КИІВ<br>Вагон: 02<br>Місце:<br>Сума повер                     | нення: 1,38 грн                                                       |                                           |                                                                                                    |                    |                                            |
| Полд: 091К, КИІВ<br>Вагон: 02<br>Місце:<br>Сума повер<br>Загальна сума по | нення: 1,38 грн<br>вернення: 1,38 грн                                 | 1                                         |                                                                                                    |                    |                                            |

!Повернення Бланка замовлення можливе лише за умови, що проїзні документи не були роздруковані в залізничній квитковій касі!

**!!Повернення ЕПД та Бланка замовлення на сайті booking.uz.gov.ua можливо незалежно від** місця їх оформлення!!

!!!Повернення резерву здійснити неможливо!!!

**!!!!При поверненні Бланка замовлення буде здійснено повернення всіх документів із цього** замовлення!!!!

При обранні опції «Підтвердіть повернення» відкриється вікно зі сформованим Документом на повернення.

| 1012                                  | документ                             | НА ПОВЕРНЕННЯ                                                        | 0008375F-9363                              | -9F31-0001               | FIH:215793826073<br>0H:2342345345435 |  |  |
|---------------------------------------|--------------------------------------|----------------------------------------------------------------------|--------------------------------------------|--------------------------|--------------------------------------|--|--|
| TEPM. #1152                           | ДП «ГЮЦ Укра<br>м.Хив, кул. LФр      | uitmatio<br>anta, fyg.21                                             | ##9Ю-H1-04                                 | 34328-2207               | 3H:3T0000008<br>ΦK:00000000868       |  |  |
| EL                                    | посадочн                             | ИЙ ДОКУМЕНТ                                                          | #000B375F-49E3-                            | 9F2E-0001                | 22.07.2013 10:47                     |  |  |
| fipissame,                            | Ім' п                                | Inamon Inam                                                          |                                            | Поляд                    | 091 KA #IPH HM                       |  |  |
| Відправлен                            | ня 2200001                           | КИЙВ-ПАСАЖИРСЬКИЙ                                                    | 1/                                         | Saron                    | 02 П/Б ЛЬВ                           |  |  |
| Призначени                            | a 2218000                            | APSIB                                                                |                                            | Місце                    | 013 Повнов                           |  |  |
| Дата/час в                            | ідпр.                                | 29.07.2013 22:40                                                     |                                            | Cepsic                   | SIJ                                  |  |  |
| Дата/час п                            | риб.                                 | 30.07.2013 06:26                                                     |                                            |                          |                                      |  |  |
| повернено<br>- вартість<br>- утримано | 69,10 PPH.<br>= 107,60P<br>= 18,50PP | ЧАС ДО ВІДПР. 017<br>РН (ТАР. 67, 17+сп. 12<br>Н (ПДВ. 3, В9+КЭН І П | 1<br>,08+пдв.17,77+ст<br>осл.9,58+кзепв.5, | p.1,00+≭38.9,58)<br>,83) |                                      |  |  |

При поверненні ЕПД, документ на повернення є розрахунковим документом:

При поверненні Бланка замовлення, документ на повернення <u>не є розрахунковим</u> документом:

|                           | документ                                | НА ПОВЕРНЕННЯ                                                  | 000B375F-3203-                               | 9F2F-0001     | TH:<br>PH:       |  |
|---------------------------|-----------------------------------------|----------------------------------------------------------------|----------------------------------------------|---------------|------------------|--|
| TEPM. 91152               | ДП «ГТОЦ Укреч<br>м.Кам, кул. I.Фр      | nimus)<br>una, 6yz.21                                          | #4ЦЦ-Т1-043                                  | 34321-2207    | 3H:<br>ФК:       |  |
| ET                        | посадочн                                | ИЙ ДОКУМЕНТ                                                    | #000E375F-9193-9                             | F2A-0001      | 22.07.2013 16:45 |  |
| Прізвище, Ім'я Ів         |                                         | Іванов Іван                                                    | Isanoa Isan                                  |               | 169 OA #IPH IC+  |  |
| Відправлення 2200001      |                                         | КИТВ-ПАСАКИРСЬКИЙ                                              | i .                                          | Вагон         | 01 C/2 KA V30K   |  |
| Призначения 2210000 ЯБВІВ |                                         |                                                                | Місце                                        | 031 Rosessi   |                  |  |
| Дата/нас в                | innp.                                   | 29.07.2013 17:26                                               |                                              | Cepsic        |                  |  |
| Дата/час пј               | рыб.                                    | 29.07.2013 22:20                                               |                                              |               |                  |  |
| - BAPTICTE<br>- VTRMAHO   | 254,69 FFH.<br>= 273,19F1<br>= 18,50FF9 | . ЧАС ДО ВІДПР. В1<br>РН(ТАР.257,85+ПДВ.<br>4(ПДВ.3,09+КЗВ І П | 66<br>1,92+стр.3,64+кэв<br>осл.9,58+кэвпв.5, | .9,58)<br>13) |                  |  |

При обранні опції «Відмовитись від повернення» здійснюється повернення в розділ «Актуальні квитки».

Для повернення ЕПД та/або Бланка замовлення, що були оформлені через сайт booking.uz,gov.ua та інші системи придбання квитків (окрім залізничних кас), необхідно скористатися вкладкою «Повернення квитка» та заповнити наступні поля:

- UID- унікальний ідентифікатор замовлення (20-ти значний код, що знаходиться у верхньому рядку документа),
- фіскальний номер квитанції (ФК, розміщений у правому верхньому куті документа),
- ім'я та прізвище особи, для якої було оформлено документ.
- обрати опцію «Повернути квиток»:

| рус eng Договір оферти Приклад бланка замовлення Мапа сайту ኦ<br>Пошук<br>кнічна підтримка: +380 (44) 229-1340 Довідкова служба: +380 (44) 503-7005 <b>? <u>Як користуватися сайтом</u></b><br>кБ17-949-945 <mark>© booking.uz IIII роклад и Меревірка ЕПД</mark><br>Іро УЗ ≽ Пасажирам ≽ Вантажні перевезення ≽ Прес-центр ≽ Євро-2012 ≽ Контакти/Зворотний зв'язок ≽ | Дослідна експлуатаці<br>Кабінет користувача |
|----------------------------------------------------------------------------------------------------|---------------------------------------------|
| Замовлення квитків Актуальні квитки Історія замовлень Повернення квитків Профіль                                                                                                    |                                             |
| Кабінет користувача                                                                                                    |                                             |
| Повернення квитків                                                                                                    |                                             |
|                                                                                                    |                                             |
| UID                                                                                                    |                                             |
| 000B375F-8B33-9F42-0002                                                                                                    |                                             |
| Формат: XXXXXXX-XXXX-XXXX                                                                                                    |                                             |
| Фіскальний номер квитанції (ФК)*                                                                                                    |                                             |
| 2342345345435                                                                                                    |                                             |
| *заповнювати лише для електронного документа                                                                                                    |                                             |
| IM'я                                                                                                    |                                             |
| Іванов                                                                                                    |                                             |
| Прізвище                                                                                                    |                                             |
| Іван                                                                                                    |                                             |
| Всі поля обов'язкові для заповнення<br>Повернути квиток                                                                                                    |                                             |

- підтвердити або відмовитись від повернення:

| цеговн<br>снічна підтримка +380 (44) 22<br>617-943-945 <b>В</b> оокіпд иг<br>ри УЗ + Пасажиран + В | о оферти — Понклад блан<br>9-1340 — Довідкова служби<br>— Форбіла Довідкова служби<br>— Форбіла Довідкова служби<br>— Форбіла Служби<br>Понкла Переволі - Понклад блан | ка замодлення Мили сайт<br>(Лонаус)<br>к •380 (44) 503-7005<br>Прис цинтр • Сиро | <ul> <li>№ користуватися сайто</li> <li>Як користуватися сайто</li> <li>Перевірка ЕПД</li> <li>2012 в Контакти Зкорог</li> </ul> | <b>111</b><br>1111 111 111 111 111 | Дослідна експлуатац<br>Кабінет користувача |
|----------------------------------------------------------------------------------------------------|----------------------------------------------------------------------------------------------------|----------------------------------------------------------------------------------|----------------------------------------------------------------------------------------------------|------------------------------------|--------------------------------------------|
| Зановления контиба                                                                                 | Актуальні квитки.                                                                                                    | Історія замовлень                                                                | Повернения квитийв                                                                                                    | Προφίαο                            |                                            |
| Кабінет кори                                                                                       | стувача І                                                                                                    |                                                                                  |                                                                                                    |                                    |                                            |
| Повернення к                                                                                       | антків                                                                                                    |                                                                                  |                                                                                                    |                                    |                                            |
| UID<br>000B375F-8B33-9F42-00<br>Формат: XXXXXXXXXXXXXXXXXXXXXXXXXXXXXXXXXXXX                       | 102<br>X-30306-83068                                                                                                    |                                                                                  |                                                                                                    |                                    |                                            |
| Фіскальний номер кви<br>2342345345435<br>*запоенювати лише для                                     | ганції (ФК)*<br>електронного докумен                                                                                                    | ITa                                                                              |                                                                                                    |                                    |                                            |
| In's<br>Ioanoo                                                                                     |                                                                                                    |                                                                                  |                                                                                                    |                                    |                                            |
| Прізвище<br>Іван                                                                                   |                                                                                                    |                                                                                  |                                                                                                    |                                    |                                            |
| Всі поля обов'язкові д                                                                             | ля заповнення                                                                                                    |                                                                                  |                                                                                                    |                                    |                                            |
|                                                                                                    | Поперации квито                                                                                                    |                                                                                  |                                                                                                    |                                    |                                            |
| Будуть повернуті и                                                                                 | витки:                                                                                                    |                                                                                  |                                                                                                    |                                    |                                            |
| Поізд: 091К, КИЇВ                                                                                  | -пасажирський                                                                                                    | > ЛЬВІВ, 2013-07-30                                                              | 0 22:40:00                                                                                                    |                                    |                                            |
| Вагон: <b>02</b>                                                                                   |                                                                                                    |                                                                                  |                                                                                                    |                                    |                                            |
| Місце: ООІ<br>Сума пове                                                                            | )<br>рнення: <b>80,94 грн</b>                                                                                                    |                                                                                  |                                                                                                    |                                    |                                            |
| Загальна сума по                                                                                   | овернення: 80,94 гр                                                                                                    |                                                                                  |                                                                                                    |                                    |                                            |
|                                                                                                    |                                                                                                    |                                                                                  |                                                                                                    |                                    |                                            |

**!Можливість повернення ЕПД та Бланку замовлення на сайті booking.uz.gov.ua** припиняється за 1 год. 00 хв. до відправлення поїзда з початкової станції!

Повернення ЕПД або Бланку замовлення менше ніж за 1 год. 00 хв. до відправлення поїзда з початкової станції здійснюється в претензійному порядку згідно діючих правил Укрзалізниці.